謹啓

貴医院におかれましては益々ご清祥のこととお喜び申し上げます。 バージョンアップ作業を実施しておりますのでお知らせいたします。

お問い合わせ先

サポートセンター 電話番号 **050-5538-5452** F A X 番号 **03-6825-6303** e-mail <u>ds-desk@dentalsystems.jp</u>

月末月初は電話が混み合う場合がありますが、留守番電話に繋がりますのでお名前と電話番号をお残しください。 折り返しご連絡申し上げます。また、ご質問はFAX、メールでも受け付けしております。 順次返答させていただきますので、少々お時間をいただくこともございますがご活用ください。

謹白

\_

# < バージョン2.95.00(0003)変更一覧 >

| 【令和7年3月~】の診療報酬改定に対応<br>令和7年3月からの「「特定保険医療材料及びその材料価格(材料価格基準)の一部改正<br>に伴う特定保険医療材料料(使用歯科材料料)の算定について」の一部改正について」に<br>ついて対応。 | 全国 |
|----------------------------------------------------------------------------------------------------|----|
| 入力マスターを更新<br>各種電算マスターと「医薬品マスター」「郵便番号マスター」「保険者マスター」を最新<br>のマスターに更新。                                                    | 全国 |
| 機能追加/不具合修正<br>新機能の追加と不具合の修正を行いました。詳細は『POWER5G バージョンアップ詳細』<br>をご参照ください。                                                | 全国 |

# <機能追加・不具合修正>

# 処置チェック

「フッ化物洗口加算」の処置チェックについて、3歳以下の場合もエラーとなるように対応。

## 歯科用麻酔薬剤

新規の歯科用麻酔薬剤として「セプトカイン配合注カートリッジ」を追加。

|   | 処置名称                     | 点数   |
|---|--------------------------|------|
| 1 | OA+セプトカイン配合注 ct(1.7mL)   | 22 点 |
| 2 | OA+セプトカイン配合注 ct(1.7mL)×2 | 41 点 |

#### 傷病名/処置名称

一部の傷病名と処置の名称を修正。

|   | 修正前傷病名 | 修正後傷病名 |
|---|--------|--------|
| 1 | 色素沈着性  | 色素沈着症  |

|   | 修正前処置名称                  | 修正後処置名称                   |
|---|--------------------------|---------------------------|
| 1 | 歯科疾患管理料+文書加算             | 歯科疾患管理料(文書加算) ※カルテ・レセプト名称 |
| 2 | 歯牙削合(歯軋り)(10 歯未満)        | 歯の削合(歯軋り)(10 歯未満)         |
| 3 | 小児創傷処理(筋肉臓器達す)(2.5cm 未満) | 小児創傷処理(筋肉臓器達する)(2.5cm 未満) |
| 4 | X 線((咬翼同時)               | X線(咬翼同時)                  |

# 処方箋様式

処方箋様式の改正に応じ、処方箋発行画面からのプレビュー・印刷において以下の文言を変更。

|   | 変更前文言              | 変更後文言          |
|---|--------------------|----------------|
| 1 | 被保険者証・被保険者手帳の記号・番号 | 被保険者資格に係る記号・番号 |

# 診療文書

以下の診療文書を令和6年度版の様式に変更。

|   | 診療文書画面:文書名称        | 診療文書:用紙タイトル・様式番号                                    |
|---|--------------------|-----------------------------------------------------|
| 1 | 管理:歯と口の健康のために(初回)  | 歯と口の健康のために(治療のお知らせ) (文書様式1 初回用)R6                   |
| 2 | 管理:歯と口の健康のために(継続用) | 歯と口の健康のために(治療のお知らせ) (文書様式1 継続用)R6                   |
| 3 | 管理:口腔衛生管理          | 口腔衛生管理 (文書様式 3)R6                                   |
| 4 | ケアマネ情報提供:居宅療養管理    | 「指定居宅介護支援事業所向け診療情報提供書(居宅療養管理指導・<br>歯科医師)」 (別紙様式 2)  |
| 5 | 歯科衛生士居宅療養管理指導計画書   | 歯科衛生士等による居宅療養管理指導に係る口腔の健康状態の評価・<br>管理指導計画」 (別紙様式 3) |

# <機能追加・不具合修正>

#### 未装着請求

「CAD/CAM 冠(Iンドクラウン)(大)(III)」の装着を入力済みの場合であっても、未装着請求画面での印象日 による検索で該当患者が未装着患者として検索される不具合を修正。

## オンライン返戻

■月の途中で保険種別が変更されている場合の返戻に対して、「オンライン返戻データ作成画面」で 「Step2.再請求患者データ作成[F2]」ボタンを押した際に「対応する電算データがありません」と エラーメッセージが表示される不具合を修正。

また、診療開始日等が変更になる返戻データに対し「Step2.再請求患者データ作成[F2]」ボタンを 押した際には、下図の「返戻レセプト選択画面」がポップアップ表示するように対応。 この画面から、作成する返戻データ(保険情報)を選択してください。

【参考画像】

| 返戻レセプト選択                                 | 【表示される例】                             |
|------------------------------------------|--------------------------------------|
| 月途中で保険情報が変更になっています。                      | 患者様の令和6年6月診療分で、社保からの返戻があった。          |
| 作成する返戻データを選択してください。                      | 6/8.6/22 に受診しており、6/19 までは国保、6/20 からは |
| ○ 令和6年4月1日~令和6年6月19日<br>国保 保険者番号: 138123 | 社保に切り替わっていた場合                        |
|                                          | 例の場合、左記のような選択画面が出たら、                 |
| 社保保険者番号:01130012                         | 返戻にする社保を選択して、社保1日分で返戻を作成します。         |
| キャンヤル OK                                 | 国保分は月遅れ請求画面に患者様を追加し、月後半(社保)の         |
|                                          | 行を削除し、月前半分(国保)だけの行を残して、処理します。        |
|                                          |                                      |

- ■「オンライン返戻データ作成画面」で「Step3.患者データ表示と編集[F3]」ボタンから表示される「オ ンライン返戻データ表示画面」を独立して表示するように変更。「オンライン返戻データ表示画面」 を表示したまま「オンライン返戻データ作成画面」で操作を行うことができます。
- ■保険種別変更などによる返戻で、対象年月のレセプトデータが2つ以上あり、目つ「月遅れ請求画面」 から1データのみ先に「月遅れ請求」を行っている場合、「オンライン返戻データ作成画面」で対象 データに対して「Step2.再請求患者データ作成[F2]」ボタンを押した際に、「対応する電算データが ありません。」と表示される不具合を修正。

# <機能追加・不具合修正>

## メインメニュー

「画面を隠す」ボタンの動作で、1回目は画面が隠れずに背景だけが黒くなる不具合を修正。

#### 訪問診療集計

請求書・領収書の印刷後に処置明細を印刷すると、処置明細が PDF で開かれてしまう不具合を修正。

# <別オプション>

# 電子処方箋

電子処方箋オプションを導入されている場合において、マスターメンテナンス=>70.オンライン資格 確認等=><連携端末>=>「01.資格確認照会を実施するユーザー」に登録していない端末であって も電子処方箋に係る各種操作が可能となる不具合を修正。